## 2025 年心理健康体检操作说明——学生端 提示:蜂窝数据、校园网均可使用

(1) 登录

打开微信,扫描二维码进入,如下图:

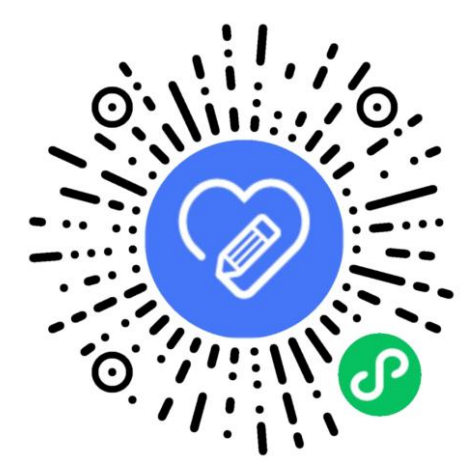

输入手机号,选择"入 学年份",点击"获取验证码"进行登录。 要求手机号和老师导入的手机号一致。

| 大学生心理健康测评系统         大学生心理健康测评系统         大学年份         2023 》         请输入手机号         请输入语证码         我取验证码         我取验证码         我已阅读并同意《平台隐私政策》         资素 | 11:54  |                                                                | al 🕈 💷 |
|----------------------------------------------------------------------------------------------------|--------|----------------------------------------------------------------|--------|
| 大学生心理健康测评系统         大学年份       2023 ト         清编入手机号       3         清编入语证码          我取验证码          景金の波井同意(平台總私政策)          日会派         登家          日   |        | 大学生心理健康测评…                                                     | ••• •  |
| 大学生心理健康测评系统         入学年分       2023 ▶         清编入手机号                                                                                                    |        | <b>S</b>                                                       |        |
| 入学年份 2023 ▶<br>请输入手机号<br>请输入验证码 获取验证码       请输入验证码 获取验证码       ① 我已阅读并同意《平台隐私政策》       登示                                                                | 5      | 大学生心理健康测评系统                                                    |        |
| 请输入手机号<br>请输入验证码 获取验证码<br>① 我已阅读并同意《平台隐私政策》<br>登录                                                                                                    | 入学年份   |                                                                | 2023 🕨 |
| 请输入验证码 获取验证码                                                                                                    | 请输入手机号 |                                                                |        |
| 我已阅读并同意《平台隐私政策》<br>登录                                                                                                    | 请输入验证码 | 1                                                              | 快取验证码  |
| 登录                                                                                                    |        | 我已阅读并同意《平台隐私政                                                  | 策》     |
|                                                                                                    |        | 登录                                                             |        |
|                                                                                                    |        |                                                                |        |
|                                                                                                    |        |                                                                |        |
|                                                                                                    | 指导研制:  | 款育部普通高等学校学生心理健康教育专家指<br>量表研制:北京师范大学发展心理研究所<br>系统研制:高等教育出版社有限公司 | 等委员会   |

登录后完善个人信息,根据页面提示,完善出生日期、民族、 生 源地、是否独生子女,确认无误后点击"确认信息"。如下图:

| ☆ 请确认并完善个人信 | 息      | •••  | •   |
|-------------|--------|------|-----|
| 请完善个人信息,确保  | 个人信息正确 | 无误。  |     |
| 学校          |        | -    |     |
| 姓名          |        |      | -   |
| 学号          |        |      |     |
| 出生日期        | 请选择    | 出生日) | 8 ⊧ |
| 民族          | 请      | 选择民族 | ξ ▶ |
| 生源地 *生源地说明  | 请选     | 择生源, | 8 ⊧ |
| 是否独生子女      | 请选择是否  | 独生子: | z 🕨 |
| ( mut       | 感      |      |     |

(2) 参测

登录后可看到个人信息和心理测评两个模块。点击"绑定微 信", 下次即可一键登录,无需再进行手机号验证码操作。如下图

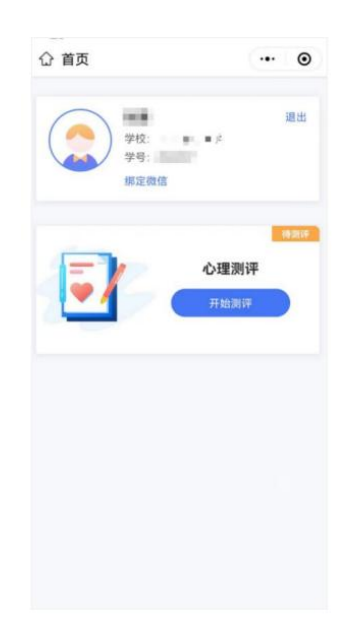

点击头像可以查看、修改个人信息,如果已经完成测评并提

交,则不能再进行修改。如下图

| 5:50   |                | 🗢 💻        |
|--------|----------------|------------|
| <      | 请确认并完善个人       | 信息 ••• ④   |
| 请完善    | 个人信息,确保个人信     | 言息正确无误。    |
| 学校     |                | 100004     |
| 姓名     |                | +1         |
| 学号     |                | 10000      |
| 出生日期   |                | 1009-10-01 |
| 民族     |                | 108.0      |
| 生源地 *生 | 潭地说明           | 0.000      |
| 是否独生子  | <del>с</del> у | ±          |
|        | 确认信息           |            |
|        |                |            |
|        |                |            |
|        |                | _          |

点击"开始测评",阅读"知情同意书",勾选"基于以上情况, 我自愿参加并按照要求完成本次心理健康测试",点击"已阅读,继 续下一步"。如下图

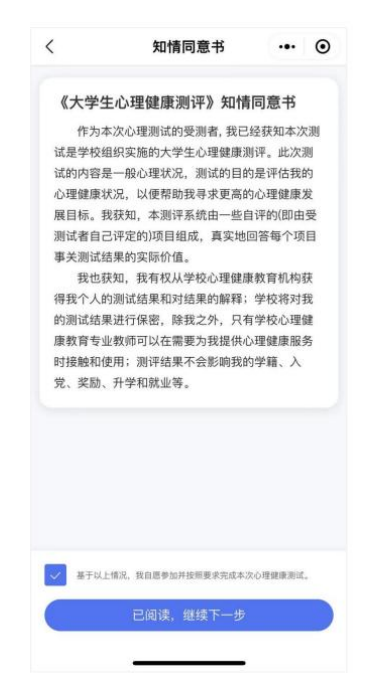

阅读介绍,了解参测的目的、形式以及要求。阅读完毕 后点击 "开始测评"进入答题页面。如下图

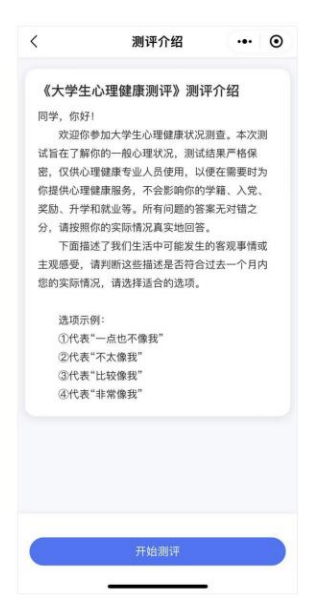

测评共有 96 道题,不限制作答时间,学生要根据自身真实情况 作答。页面右上角提供答题卡功能,可以查看答题是否遗漏,96 道 题全部作答,方可提交测评。如下图

| <ul> <li>期税要收过去一个月内的实际情况以真作等: 1/76</li> <li>1、不适应大学的生活方式</li> <li>① 一点也不像我</li> </ul> | #####@去一个月內的实际增充以来作者:<br>96、感觉别人能操控我的思想(不是指自身言行<br>受他人言行影响) |
|---------------------------------------------------------------------------------------|-------------------------------------------------------------|
| ⑦ 不太像我                                                                                |                                                             |
| ③ 比较像我                                                                                |                                                             |
| ④ 非常像我                                                                                | 1 2 3 4 5 6                                                 |
|                                                                                       | 7 8 9 10 11 12                                              |
|                                                                                       | 13 14 15 16 17 18                                           |
|                                                                                       | 19 20 21 22 23 24                                           |
|                                                                                       | 25 26 27 28 29 30                                           |
| 7-8                                                                                   | 31 32 33 34 35 36                                           |

如学生中途退出,再次进入小程序可继续答题。如下图

| Û                                                                                                    | 首页               | ·•• ⊙          |
|----------------------------------------------------------------------------------------------------|------------------|----------------|
|                                                                                                    | **               |                |
|                                                                                                    | 学校: 学号:          |                |
|                                                                                                    | <del>郭</del> 正做指 |                |
|                                                                                                    | 心理               | <sup>待完成</sup> |
| And and a second second s |                  |                |

提交完成后将会看到如下提示

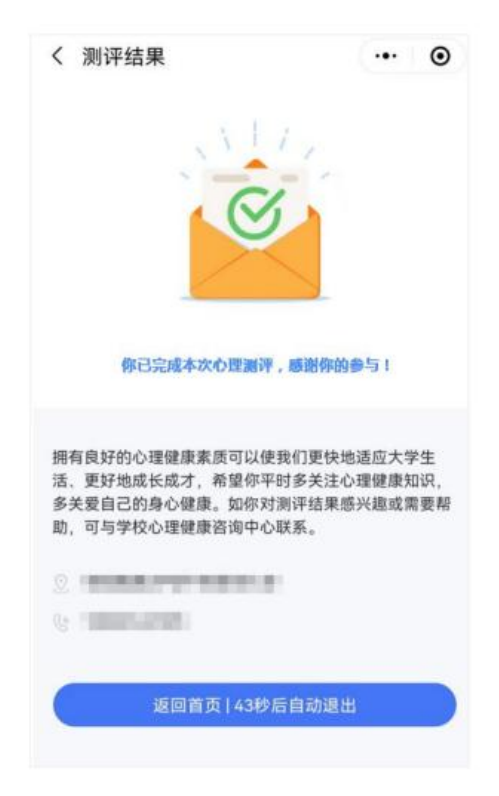

如果需要重新参测,则按照老师的要求登录平台进行二次测 评。注意两次参测的时间间隔需大于 24 小时,否则将无法提交。